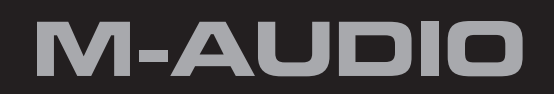

# MDDSPORTAnniversary Edition2x24x4

# Italiano Manuale dell'utente

# Introduzione

## Grazie per aver acquistato l'interfaccia MIDI M-Audio MIDISPORT Anniversary Edition.

MIDI (acronimo di "Musical Instrument Digital Interface" o in italiano, Interfaccia Digitale per Strumenti Musicali) è il protocollo che tastiere e altri dispositivi MIDI, come ad esempio computer e sequencer hardware, utilizzano per comunicare tra loro. MIDISPORT dispone di una porta MIDI d'ingresso e una d'uscita, ciascuna in grado di supportare 16 canali MIDI.

La connessione USB dell'interfaccia garantisce la massima affidabilità e velocità nel trasferimento dei dati MIDI da e per il computer. Inoltre, l'interfaccia è portatile, autoalimentata (non richiede l'utilizzo di alimentatore esterno) e si collega semplicemente alla porta USB del computer.

MIDISPORT Anniversary Edition è compatibile in modo nativo\* con i sistemi operativi Windows XP, Windows Vista e Mac OS X, pertanto non richiede l'installazione di alcun driver aggiuntivo ed è sufficiente collegarla al computer per utilizzarla immediatamente. Si osservi che l'utilizzo di MIDISPORT come periferica nativa in Windows XP o Vista offre esclusivamente l'accesso alle funzionalità di ingresso e uscita MIDI fondamentali. In ogni caso, per avvalersi delle funzioni più avanzate di MIDISPORT, è necessario installare i driver M-Audio per Windows. Le funzioni avanzate e il processo di installazione sono descritti nella Sezione 5 del presente Manuale dell'utente.

\* Solo MIDISPORT Anniversary Edition è compatibile in modo nativo con Windows XP, Windows Vista o Mac OS X e non richiede l'installazione di driver aggiuntivi. Le interfacce MIDISPORT 2x2 o 4x4 delle serie precedenti (telaio blu, verde o argento) non sono compatibili in modo nativo e necessitano dell'installazione del driver M-Audio per essere riconosciute dal computer.

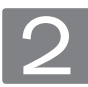

# Caratteristiche

L'interfaccia MIDI USB MIDISPORT Anniversary Edition presenta le seguenti caratteristiche:

- MIDISPORT 2x2: Interfaccia MIDI a 2 ingressi/2 uscite (32 canali MIDI in ingresso, 32 canali MIDI in uscita)
- MIDISPORT 4x4: Interfaccia MIDI a 4 ingressi/4 uscite (64 canali MIDI in ingresso, 64 canali MIDI in uscita)
- Periferica USB 2.0 (full-speed), compatibile con la versione precedente USB 1.1
- Indicatori di attività MIDI per ciascuna porta
- Funzionamento con alimentazione tramite bus-non è richiesto alcun alimentatore esterno
- Dimensione compatta e leggera per l'utilizzo mobile o da tavolo
- Funzionamento MIDI MERGE e Thru autonomo (solo MIDISPORT 2x2)

# **B** Contenuto del pacchetto La confezione dell'interfaccia MIDISPORT comprende:

- Interfaccia MIDI USB MIDISPORT Anniversary Edition
- CD-ROM MIDISPORT Anniversary Edition Series M-Audio
- Cavo USB
- Guida rapida stampata

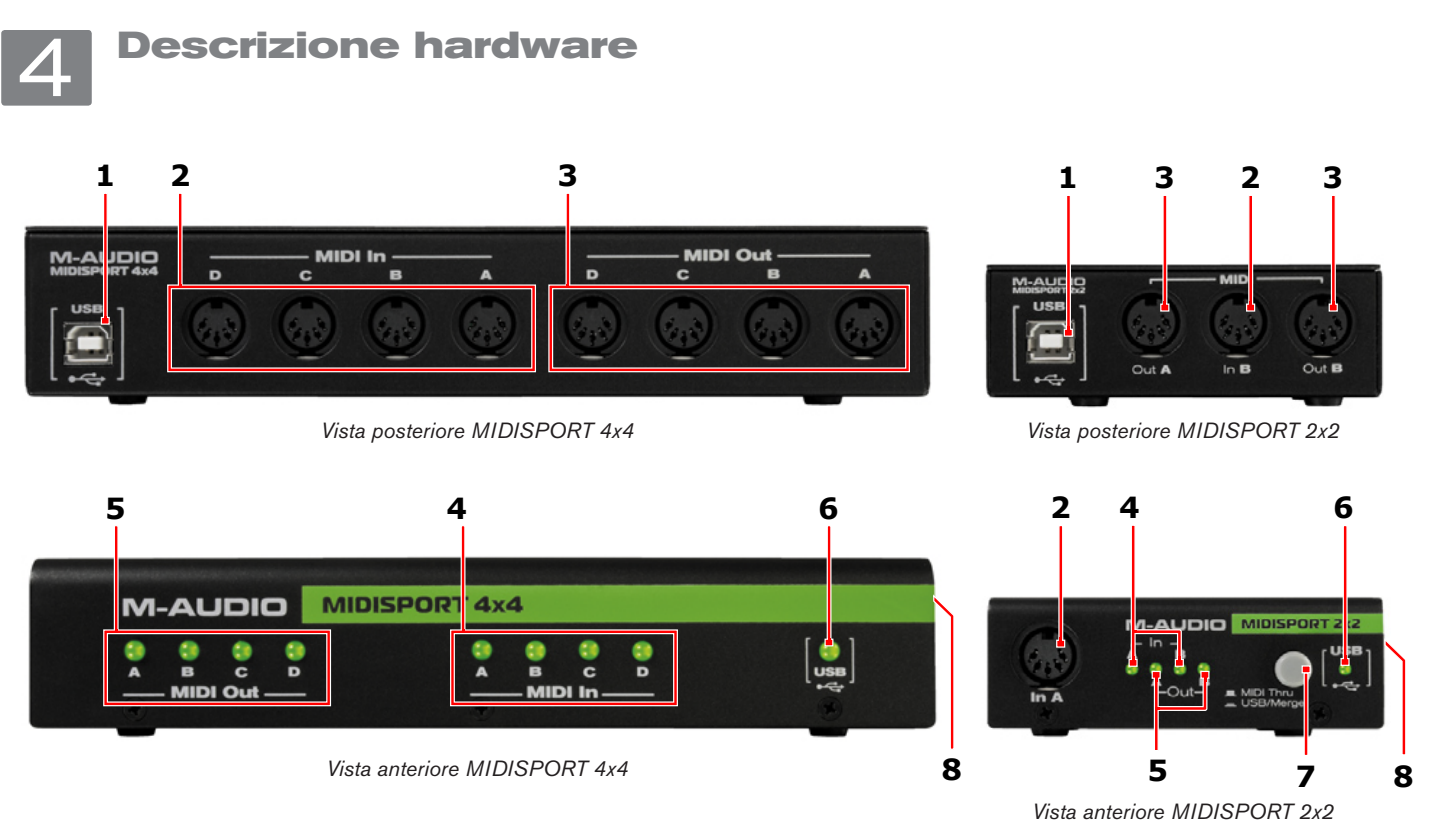

- 1. Porta USB: consente di collegare l'interfaccia a una porta USB libera sul computer mediante un cavo USB.
- 2. **Porte MIDI IN**: Queste porte ricevono i segnali MIDI provenienti dalla tastiera, dalla superficie di controllo o da altra periferica MIDI. Collegare una delle porte di ingresso MIDI su MIDISPORT al connettore di uscita MIDI dello strumento esterno.
- 3. **Porte MIDI OUT**: Queste porte trasmettono i segnali MIDI alla periferica di destinazione. Collegare una delle porte di uscita MIDI su MIDISPORT al connettore di ingresso MIDI dello strumento esterno.
- 4. LED MIDI In: Questi LED funzionano come indicatori di attività delle porte d'ingresso MIDI.
- 5. LED MIDI Out: Questi LED funzionano come indicatori di attività delle porte di uscita MIDI.
- 6. LED USB: Questo LED lampeggia quando MIDISPORT funziona come interfaccia MIDI del computer.

Solo MIDISPORT 2x2: se il LED è acceso a mezza intensità rispetto a quella normale, MIDISPORT 2x2 funziona in modalità Merge (unione).

 Pulsante MIDI Thru-USB/Merge (solo MIDISPORT 2x2): Questo pulsante consente di selezionare la modalità di funzionamento di MIDISPORT 2x2, ossia MIDI Thru (modalità passiva; pulsante in posizione 'out'), Merge (funzionamento autonomo; pulsante in posizione 'in') o MIDI Interface (Interfaccia MIDI - utilizzo con il computer; pulsante in posizione 'in').

# Modalità USB Interface (Interfaccia USB)

MIDISPORT 2x2 si trova in modalità USB Interface quando il pulsante di selezione MIDI Thru - USB/Merge è impostato in posizione 'in' e la periferica è connessa e inizializzata da un computer host attivo tramite USB. In questa modalità le porte di ingresso e uscita appaiono come ingressi e uscite discreti nel software musicale e sono completamente indipendenti le une dalle altre.

# Modalità Merge

In modalità Merge, MIDISPORT funziona come periferica autonoma (ossia non opera come interfaccia del computer). Tutti i dati MIDI da e per le porte In A e In B vengono combinati (uniti) e tale flusso unito viene emesso in modo identico su entrambe le porte Out A e Out B. In questa situazione, l'alimentazione deve essere fornita da un alimentatore esterno di tipo USB opzionale e il pulsante MIDI Thru - USB/Merge deve essere impostato in posizione 'in'.

# MIDISPORT 2x2 | MIDISPORT 4x4 Anniversary Edition

→ NOTA: in alcuni casi, è possibile utilizzare la modalità Merge mentre l'interfaccia è connessa al computer tramite USB, ma solo se il sistema operativo non è attualmente in esecuzione. In tale situazione, il computer serve solo come fonte di alimentazione mentre MIDISPORT funziona come periferica indipendente. Ciò è possibile perché alcuni computer forniscono l'alimentazione ai connettori USB anche se sono spenti o in modalità di sospensione. Si osservi che può essere necessario scollegare e ricollegare il cavo USB dopo la chiusura del computer affinché MIDISPORT disattivi la modalità USB Interface ed entri in modalità Merge.

Consultare la documentazione del computer per verificare se questo fornisce l'alimentazione alle prese USB quando è spento o in modalità di sospensione. Se MIDISPORT è connessa a tale connettore, non è richiesto un alimentatore esterno di tipo USB separato.

# Modalità MIDI Thru (passiva)

MIDISPORT 2x2 si trova in modalità MIDI Thru (passiva) quando il pulsante MIDI Thru -USB/Merge è impostato in posizione 'out'. In questa modalità, MIDISPORT passa il flusso di dati In A direttamente a Out A e il flusso di dati In B direttamente a Out B. Inoltre, l'interfaccia

USB op-zionale

alimentatore ester-no di tipo

a Out B. Inoltre, l'interfaccia suo funzionamento. Perciò, la modalità MIDI Thru può sempre

bypassa i computer collegati e non richiede l'alimentazione per il suo funzionamento. Perciò, la modalità MIDI Thru può sempre essere attivata, a prescindere che MIDISPORT sia connessa o meno al computer o a una sorgente di alimentazione.

8. Morsetto lucchetto di sicurezza Kensington 🛱: Questo morsetto è compatibile con i cavi di sicurezza Kensington per proteggere la periferica contro il furto.

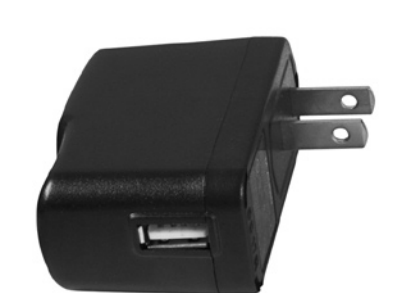

Ma-nuale dell'utente • 3

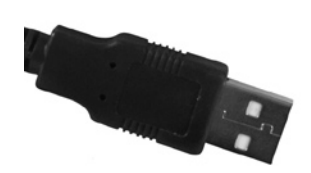

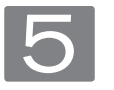

# Installazione in Windows XP/Vista:

Poiché l'interfaccia è compatibile in modo nativo, funzionerà immediatamente senza l'ausilio di alcun driver aggiuntivo. Tuttavia, l'utilizzo di MIDISPORT come periferica nativa in Windows XP o Vista fornirà l'accesso alle sole funzioni di ingresso e uscita MIDI

fondamentali. È necessario installare i driver MIDISPORT se si desidera avvalersi delle funzioni più avanzate di cui dispone questa interfaccia. L'installazione dei driver consente quanto segue:

- 1. Utilizzo di MIDISPORT con più di un'applicazione allo stesso tempo (ossia, supporto multi-client)
- 2. Invio o ricezione di messaggi SysEx (system exclusive) lunghi
- 3. Utilizzo di più interfacce MIDISPORT e identificazione di ciascuna interfaccia tramite un chiaro sistema di denominazione delle porte e di numerazione delle periferiche.

# Installazione del driver per Windows XP/Vista

- 1. Se l'interfaccia MIDISPORT è già stata collegata al computer, scollegarla prima di iniziare l'installazione del driver.
- Scaricare i driver più recenti di MIDISPORT andando alla pagina Support > Drivers su www.m-audio.com.
- 3. Fare doppio clic sul file una volta terminato lo scaricamento.
- 4. Seguire le istruzioni del programma di installazione sullo schermo.
- 5. In vari punti del processo di installazione potrebbe essere segnalato che il driver in installazione non ha superato il Test del Logo di Windows (Windows XP) oppure potrebbe essere chiesto se il programma che si desidera eseguire è attendibile (Windows Vista). Fare clic su "Continuare" 1 o su "Installa" 2 per procedere con l'installazione.
- 6. Una volta completata l'installazione guidata, fare clic su "Fine".
- Collegare MIDISPORT a una porta USB disponibile. Se si utilizza Windows Vista, l'installazione di MIDISPORT è completata. Se si utilizza Windows XP, procedere ai passaggi 8-11.
- 8. Windows identificherà la nuova periferica e chiederà se si desidera effettuare la ricerca del driver su Internet. Selezionare "No, non adesso" e premere "Avanti" ③.
- 9. Windows visualizza "Installazione guidata nuovo hardware". Scegliere "Installa il software automaticamente" e fare clic su "Avanti" ④.
- Una volta completata l'installazione guidata, fare clic su "Fine". Potrebbe essere visualizzata una seconda Installazione guidata nuovo hardware. In questo caso, ripetere i passaggi 8-10.
- 11. Al termine apparirà il messaggio "Il nuovo hardware è installato e pronto all'uso".

# Installazione del driver per utenti Mac OS X

MIDISPORT Anniversary Edition è compatibile in modo nativo e tutte le funzioni elencate sono interamente supportate su Mac OS X senza la necessità di installazione dei driver aggiuntivi. È sufficiente collegare MIDISPORT al computer Mac OS X e iniziare a utilizzarla.

| ⊿` | The software you are installing has not passed Windows Logo<br>tearing to verify its compatibility with Windows XP [cd in outry<br>first teating in proster.]<br>Continuing your installation of this software may impain<br>or destabilities the correct operation of your system<br>either immediately or in the future. Microsoft strongly<br>recommends that you stop this installation now and<br>contact the software vender for software that has<br>passed Windows Logo testing. |
|----|----------------------------------------------------------------------------------------------------|
|    |                                                                                                    |
|    | Continue Anyway STOP Installation                                                                                                    |
|    | Continue Anyway STOP Installation                                                                                                    |

| Would you like to install this device software?                              |  |  |
|------------------------------------------------------------------------------|--|--|
| Name: M-Audio Sound, video and game controller<br>Publisher: M-Audio         |  |  |
| ☑ Always trust software from "M-Audio". Install Don't Install                |  |  |
| Vou should only install driver software from publishers you trust. How can I |  |  |

Windows Security

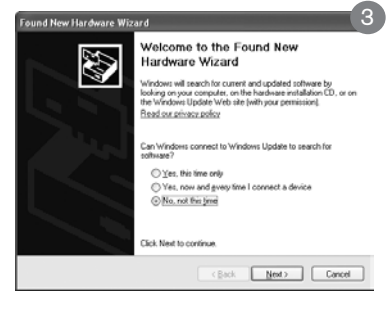

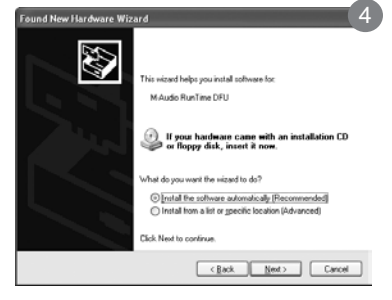

# Configurazione dello studio MIDI

La configurazione tipica di un sistema MIDI può essere composta da un'interfaccia MIDISPORT, un computer in cui si esegue il software sequencer MIDI, una tastiera controller MIDI e un eventuale modulo sonoro.

Nell'installazione descritta in precedenza, l'interfaccia MIDISPORT viene utilizzata per instradare i dati MIDI tra il controller, il modulo sonoro e il computer. Per impostare l'interfaccia MIDISPORT in questo modo:

- 1. Collegare l'interfaccia MIDISPORT al computer tramite il cavo USB.
- 2. Collegare l'uscita MIDI della tastiera all'ingresso MIDI di MIDISPORT.
- 3. Collegare l'uscita MIDI di MIDISPORT all'ingresso MIDI del modulo sonoro.
- 4. Configurare il software sequencer MIDI per l'invio e la ricezione di segnali MIDI di MIDISPORT. Consultare il manuale dell'utente del programma per le informazioni necessarie.

# Uso della MIDISPORT con il proprio software applicativo

Una volta installata MIDISPORT, si dovrà configurare il software applicativo MIDI per utilizzarla. In molte applicazioni musicali, ciò implica accedere al menu Options (Opzioni), Preferences (Preferenze) o Device Setup (Impostazione periferica) e selezionare la periferica di ingresso MIDI appropriata. La maggior parte delle applicazioni MIDI dispone di una finestra di dialogo di configurazione delle porte MIDI o delle impostazioni MIDI. Questa finestra può essere chiamata "MIDI Devices" o "MIDI Setup". Si tratta dell'area in cui si configurano le impostazioni di ingresso e uscita MIDI.

La selezione delle porte MIDI mostra ciascun ingresso e uscita di MIDISPORT. Questi ingressi e uscite sono numerati in modo corrispondente agli ingressi e uscite fisiche dell'interfaccia MIDISPORT. Accertarsi che ciascun ingresso e uscita siano selezionati nella finestra di dialogo, per consentire che le porte siano attivate per l'uso da parte dell'applicazione. In funzione dello specifico software musicale di cui si dispone, potrebbe essere necessario selezionare quale ingresso e uscita MIDI associare a una determinata traccia di registrazione o riproduzione.

Attenersi alle istruzioni del proprio programma sequencer MIDI per le istruzioni sull'impostazione della parte restante dello studio MIDI. Per riprodurre uno dei sintetizzatori o modulo del sequencer, selezionare l'uscita MIDI di MIDISPORT connessa all'ingresso MIDI di tale strumento. Per ulteriori dettagli, consultare le istruzioni operative del sequencer.

In Windows Vista e Macintosh OS X, le porte MIDI di MIDISPORT appaiono come "MIDISPORT 2x2 Anniv or MIDISPORT 4x4 Anniv"\*.

In Windows XP, le porte MIDI di MIDISPORT appaiono come "Periferica audio USB" se non sono stati installati i driver opzionali. Dopo l'installazione di questi driver in Windows XP, MIDISPORT apparirà come "MIDISPORT 2x2 Anniv o MIDISPORT 4x4 Anniv"\*. Consultare la documentazione del software per le istruzioni di configurazione per l'uso con periferiche di ingresso MIDI.

\*Il nome effettivo di MIDISPORT visualizzato dal computer potrebbe variare leggermente in funzione del software di registrazione.

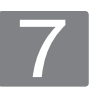

# Garanzia

# Condizioni di garanzia

M-Audio garantisce che i prodotti sono esenti da difetti nei materiali e nella manodopera in condizioni di utilizzo normale e la garanzia è valida a condizione che essi siano in possesso dell'utente originale registrato. Visitare www.m-audio.com/ warranty per le condizioni e le limitazioni pertinenti allo specifico prodotto.

# Registrazione della garanzia

Registra subito il tuo nuovo prodotto M-Audio. Questo consentirà di usufruire della piena garanzia e aiuterà M-Audio a sviluppare nuovi prodotti di alta qualità. Registrati online sul sito www.m-audio.com/register per ricevere upgrade GRATUITI e per avere la possibilità di vincere dei premi M-Audio.

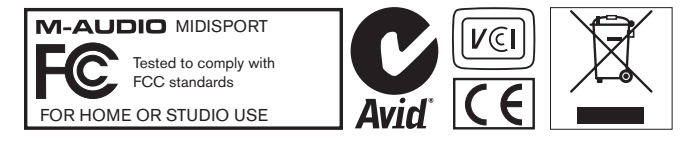

© 2008 Avid Technology, Inc. Todos los derechos reservados. Las características y especificaciones del producto, así como requisitos del sistema y disponibilidad están sujetas a modificación sin previo aviso. Avid, M-Audio y MIDISPORT son marcas registradas o marcas de Avid Technology, Inc. El resto de productos mencionados son marcas registradas de sus respectivos propietarios.

# **M-Audio USA**

5795 Martin Rd., Irwindale, CA 91706

### **Technical Support**

| Web                     | www.m-audio.com       |
|-------------------------|-----------------------|
| fax                     | (626) 633-9070        |
| tel                     | 1(866) 657-6434       |
| e-mail                  | sales@m-audio.com     |
| Sales                   |                       |
| fax (shipping)          | (626) 633-9032        |
| tel (consumer products) | (626) 633-9066        |
| tel (pro products)      | (626) 633-9055        |
| web                     | .www.m-audio.com/tech |
|                         |                       |

| M-Audio U.K.<br>Floor 6, Gresham House, 53 Clarendon Road, Watford<br>WD17 1LA, United Kingdom |
|------------------------------------------------------------------------------------------------|
| Technical Support                                                                              |
| e-mail                                                                                         |
| tel (Mac and PC support)                                                                       |
| Sales                                                                                          |
| tel                                                                                            |
| tel                                                                                            |
| Web                                                                                            |

| Benelux           |
|-------------------|
| Technical Support |
| Belgium tel       |
| Holland tel       |

| M-Audio France<br>Floor 6, Gresham House, 53 Clarendon Road, Watford<br>WD17 1LA, United Kingdom |  |  |  |
|--------------------------------------------------------------------------------------------------|--|--|--|
| Renseignements Commerciaux                                                                       |  |  |  |
| tel                                                                                              |  |  |  |
| email                                                                                            |  |  |  |
| Assistance Technique                                                                             |  |  |  |
| PC                                                                                               |  |  |  |
| Mac                                                                                              |  |  |  |
| e-mail (PC)                                                                                      |  |  |  |
| email (Mac)                                                                                      |  |  |  |
| fax                                                                                              |  |  |  |
| Web www.m-audio.com                                                                              |  |  |  |

### M-Audio Germany Kuhallmand 34, D-74613 Ohringen, Germany

anamana 64, B 74616 Omnigen,

# Technical Support

| email              |
|--------------------|
| tel                |
| tel                |
| Sales              |
| e-mail             |
| tel                |
| fax                |
| Web www.m-audio.de |

# **M-Audio Canada**

1400 St-Jean Baptiste Ave. #150, Quebec City, Quebec G2E 5B7, Canada Technical Support

| e-mail | <br> | techcanada@m-audio.com |
|--------|------|------------------------|
| tel    | <br> |                        |
| fax    | <br> |                        |
| Sales  |      |                        |
| e-mail | <br> | infocanada@m-audio.com |
| tel    | <br> |                        |
| fax    | <br> |                        |
| Web    | <br> |                        |

# **M-Audio Japan**

| エムオーディオ/アビッドテクノロジー株式会社<br>〒107-0052 東京都港区赤坂 2-11-7 ATT新館ビル4F<br>Avid Technology K.K.   M-Audio<br>4F ATT Bldg. 2-11-7 Akasaka, Minato-ku Tokyo 107-0052 Japan |
|----------------------------------------------------------------------------------------------------|
| カスタマーサポート(Technical Support)                                                                                                    |
| e-mail                                                                                                    |
| e-mail (Macintosh 環境専用) mac-support@m-audio.jp                                                                                                    |
| tel                                                                                                    |
| セールスに関するお問い合わせ(Sales)                                                                                                    |
| e-mail                                                                                                    |
| tel                                                                                                    |
| fax052-218-0875                                                                                                    |
| Web                                                                                                    |

# **M-AUDIO**